# Tame your To-do List with Trello

Learn how to get things done (for real)

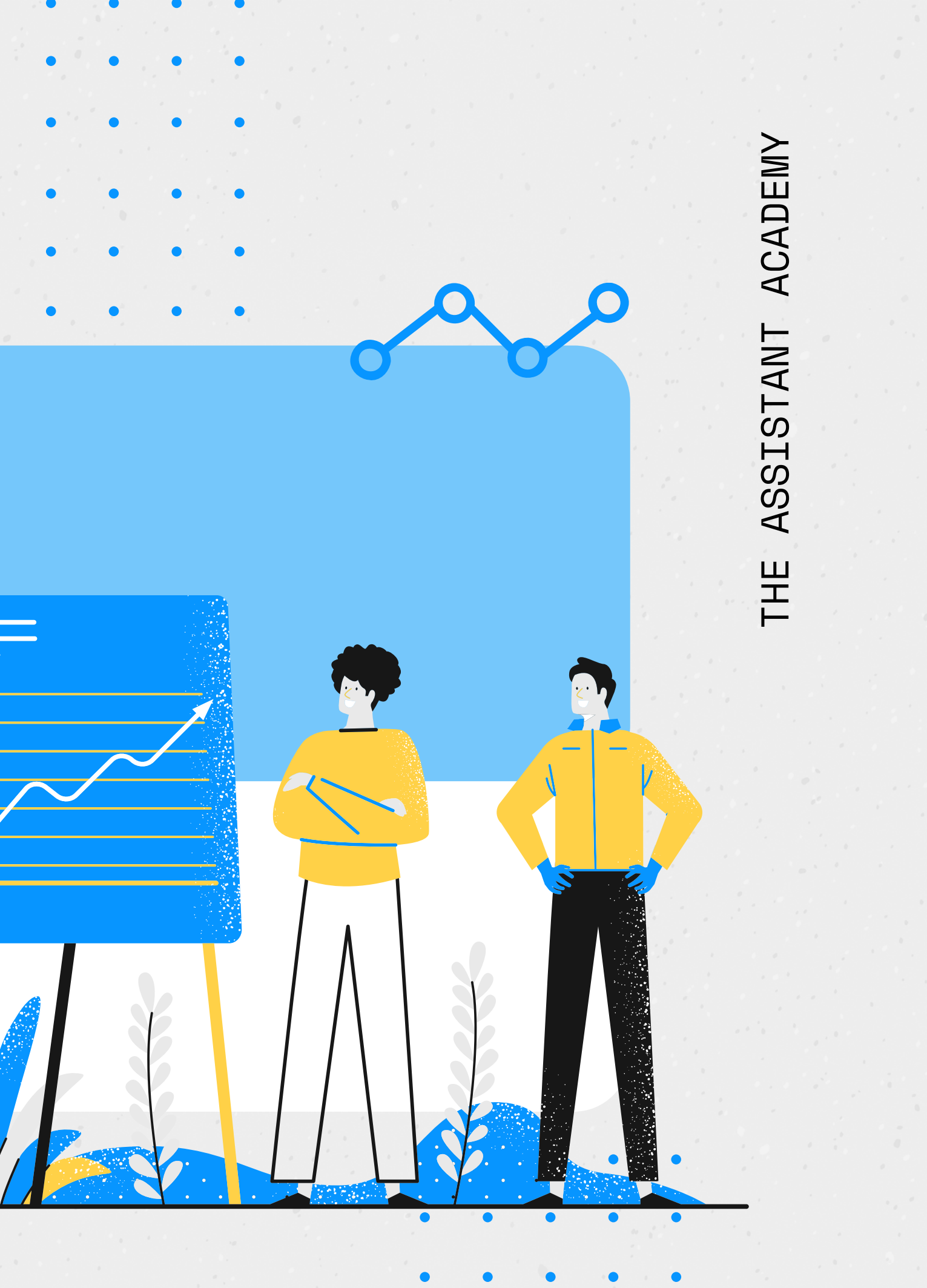

# Me, myself and Trello

I'm a Strategy Mentor and I'm passionate about start-ups and innovation but also about improving business processes and informationflow.

As a former Manager Assistant, together with Michela, I co-founded **The Assistant Academy** at the beginning of the year: this is the first training program dedicated to Executive Assistants in Italy, aiming to raise the professional standards.

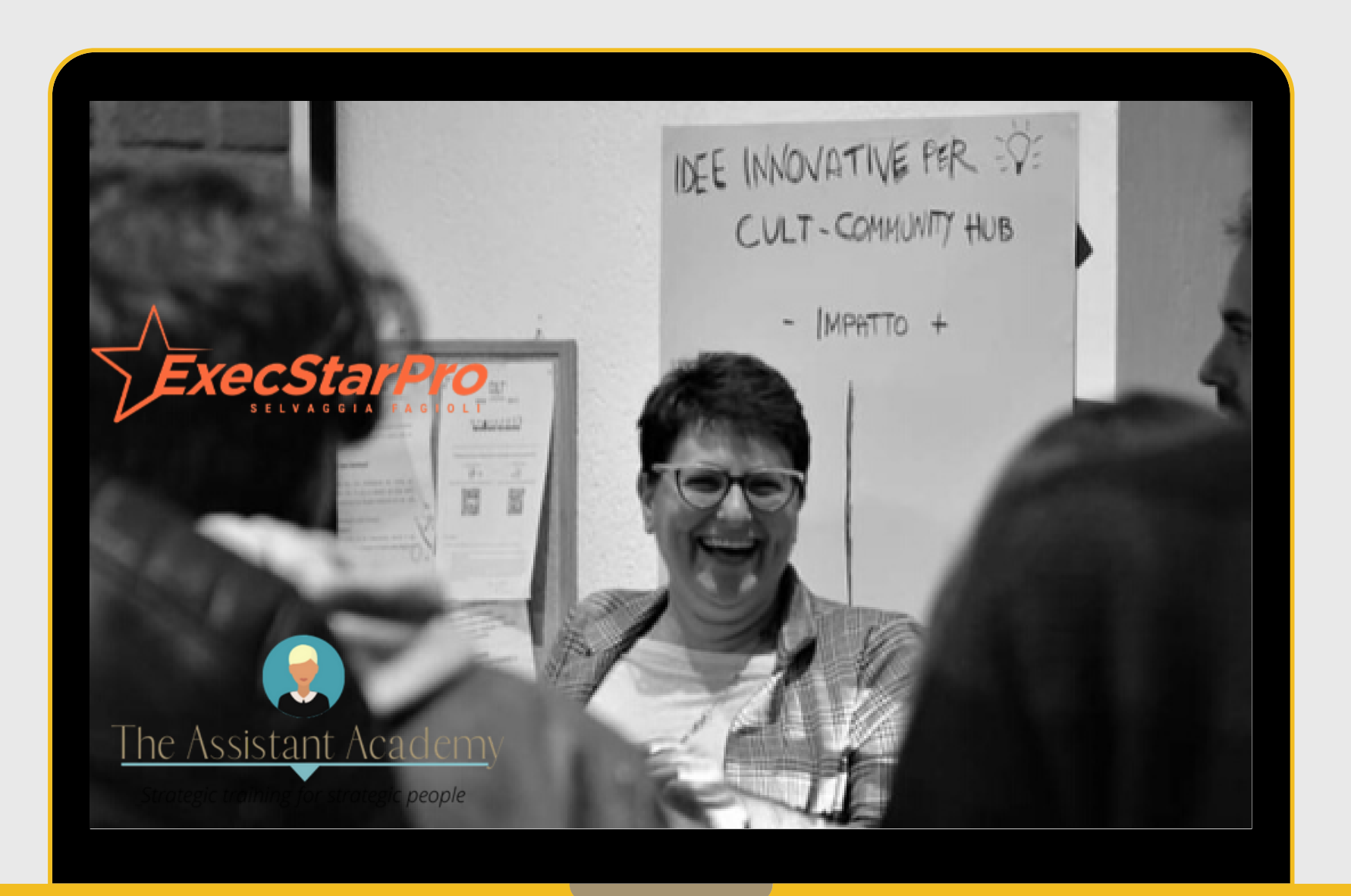

how to tackle them

2 WQY

3

Make use of the new tool (Trello) and approach in your daily routine

# Learning Objectives

# Assess the right priorities and decide

Identify how to reduce downtime and work in progress, in a lean and efficient

# t is a commonplace observation that work expands so as to fill the time available for its completion.

Cyril Northcote Parkinson

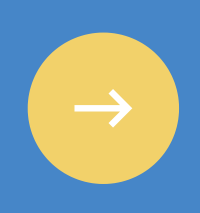

#### Listing

Do you feel like your activities are in control? Write them down!

#### Prioritizing

"What is important is seldom urgent and what is urgent is seldom important".

#### Planning

Have you completed your to do list? Schedule it !

- Write down all the activities, from the most important to the most mundane
- Search your documents / emails for any task you may have missed
- months later
- Update it every day
- IMPORTANT: Activities that contribute to our longterm mission, values and goals.
- URGENT: Activities that require immediate attention. Often they are not important and waste our time.

• Open the calendar and see from 1 month before to 3

• Estimate the duration of the activities • Block time for priority tasks (up to a maximum of 60%, the rest leave it free for interruptions and urgencies) • Group activities by type or consistency

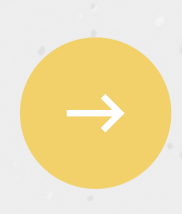

# Kanban is a strategy for optimizing the flow of value

# through a process that uses a

# visual, work-in-progress

# optimized pull system.

# Kanban is for you, if you identify in some or all these situations:

- Uneven flow of work
- Unplanned, disruptive requests
- Priorities change frequently
- Constant re-planning
- High abandonment, discard rates
- Delivered work, never used
- Too much work-in-progress
- You're really stressed
- Poor output quality

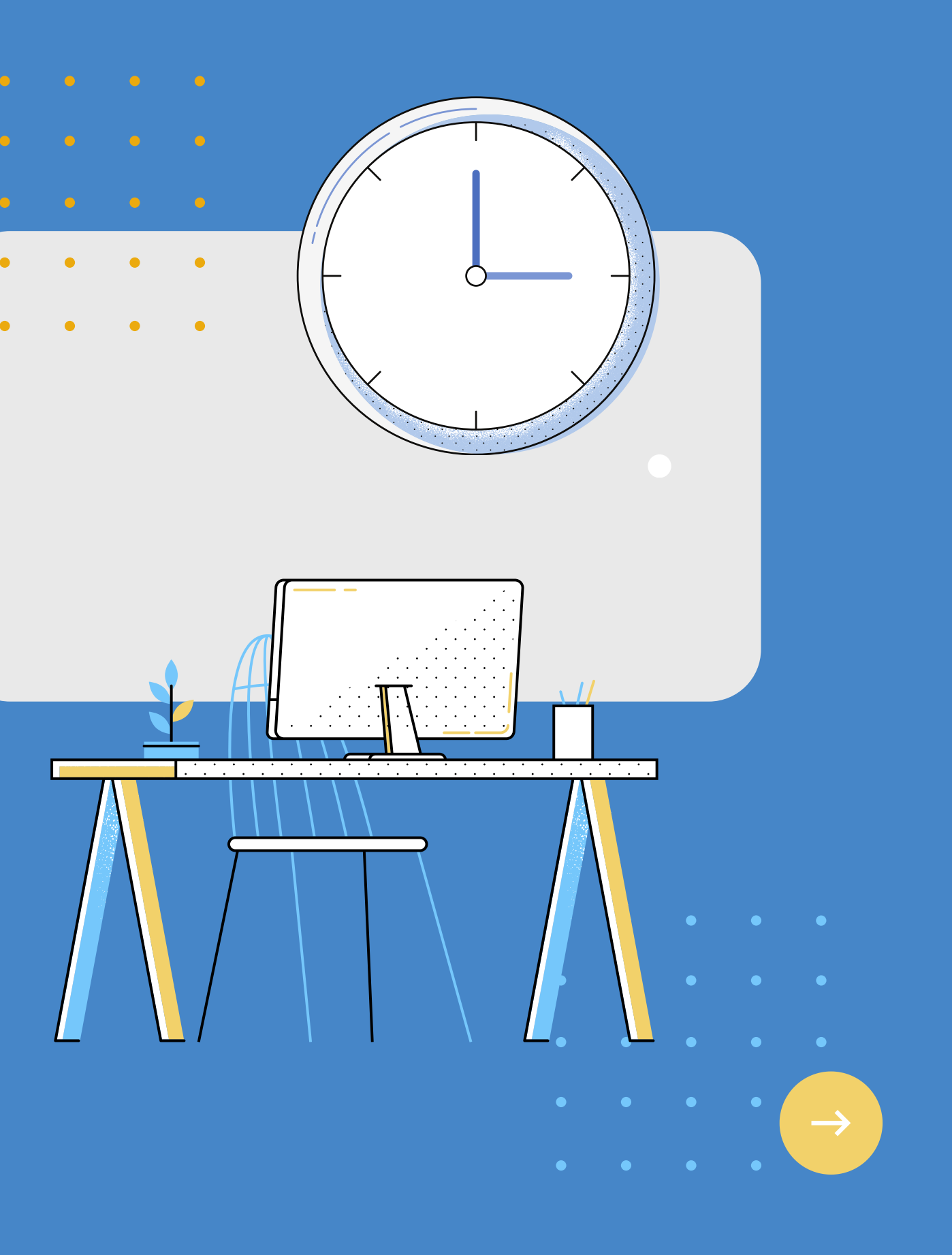

## How do you get started using Kanban?

## **MAP YOUR CURRENT WORKFLOW**

## **PUT WORK ON THE BOARD**

**ACTIVELY** MANAGE **WORK IN PROGRESS** (WIP)

## MAKE **POLICIES EXPLICIT**

## POPULATE YOUR BACKLOG

## **RUN YOUR** DAILY **MEETING**

# **Trello Basic**

The board visually depicts the work in the various stages of the process using:

- cards to represent activities and resources;
- lists to represent the stages of the process.

#### **Power-up**

superpowers that allow you to integrate third-party apps and services, customize tabs, add automations, or get a new perspective on boards.

#### **Butler**

an algorithm that performs automatic actions for you and that by monitoring your behavior suggests others.

#### Labels

they allow you to geography, etc.

they allow you to group activities by priority, team, content,

| <b>Today</b><br>cards | ··· P Tomorrow<br>8 cards  | ··· > This Week<br>8 cards | ••• Waiting<br>16 cards |
|-----------------------|----------------------------|----------------------------|-------------------------|
|                       |                            | — <b> </b>                 | Oct 6 ≡                 |
|                       |                            |                            | E:                      |
| <i>⊗</i> 1            | M:                         | ☑ 0/4                      |                         |
|                       | ② Oct 3                    |                            | =                       |
| dd a card             | <mark>⊘ 0er 3</mark> ≡ ⊗ 1 |                            | - 1 ===                 |
| S. Or                 | M:<br>② Oct 3 ≡ ⊗ 1        | -                          |                         |
| 10                    |                            | 5 =                        | <u>}</u>                |
| D                     | <u>N:</u>                  |                            |                         |
| 300                   |                            |                            | -                       |
| ha                    |                            | Add a card                 | =                       |
| M.                    | Add a card                 |                            |                         |

#### **Personal Productivity**

- You can recreate your Time Management tools: • Eisenhower Matrix (Important / Urgent)
- Weekly To do list
  - Mindmap
  - Weekly review and self-assessment

## Manager & Team Management

- 1 to 1 Meeting, a board shared only with the boss, to track activities and request approvals
- Overview Board, to share information on current and closed teams and projects
- Weekly Team Meetings, to improve team communication and reduce time spent in meetings

You can create a resource and activity sharing hub:

Click the plus button (+) in the Trello header directly to the left of your avatar to add quickly new boards & new teams

Choose the right visibility for your board, depending on the content sensitivity (Private, Team or Public)

Create board anything.

Start with a template New Get started faster with a board template.

A team is a group of boards and people. Use it to organize your company, side hustle, family, or friends.

Create business team With Business Class your team has more security, administrative controls, and unlimited Power-Ups.

X

#### Create

A board is made up of cards ordered on lists. Use it to manage projects, track information, or organize

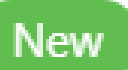

#### 🗳 Create team

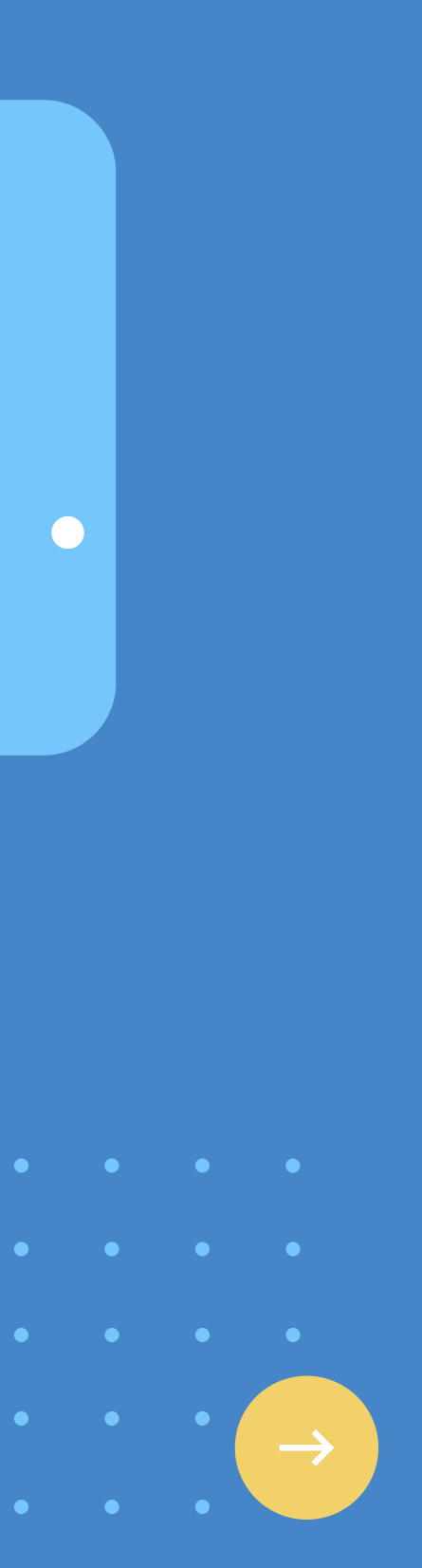

# Add new items with a click

#### LISTS

You can double click in any part of the board to add a new list or just scroll on the right side of the board and click on "+Add another list". You can always drag a list to change their order.

#### CARDS

Click on "Add another card" for a new card or on the card icon at the end of each list for your card templates.

You can also add cards in bulk from a spreadsheet.

#### **PRO TIP**

Click on the 3 dots on top of each list to open its menu. You can copy, move (also to different boards) and archive each list. You can reopen archived cards & lists any time from the Menu tab.

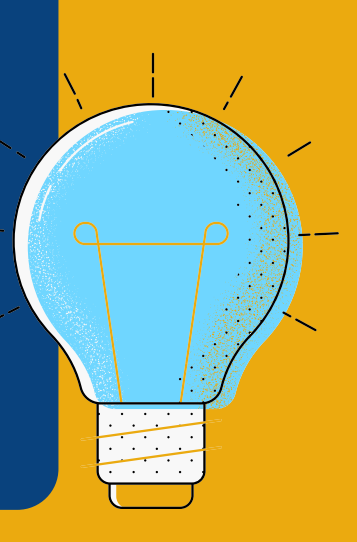

## The "card back" has three main sections

| ExecSecTech Card1<br>in list <u>BACKLOG</u>                          |           |
|----------------------------------------------------------------------|-----------|
| Description                                                          |           |
| Add a more detailed description                                      |           |
| Save X                                                               | Formattin |
| :≡ Activity                                                          | Hide [    |
| Write a comment                                                      |           |
| Assistente Direzione added this card to BACKLOG<br>a few seconds ago |           |

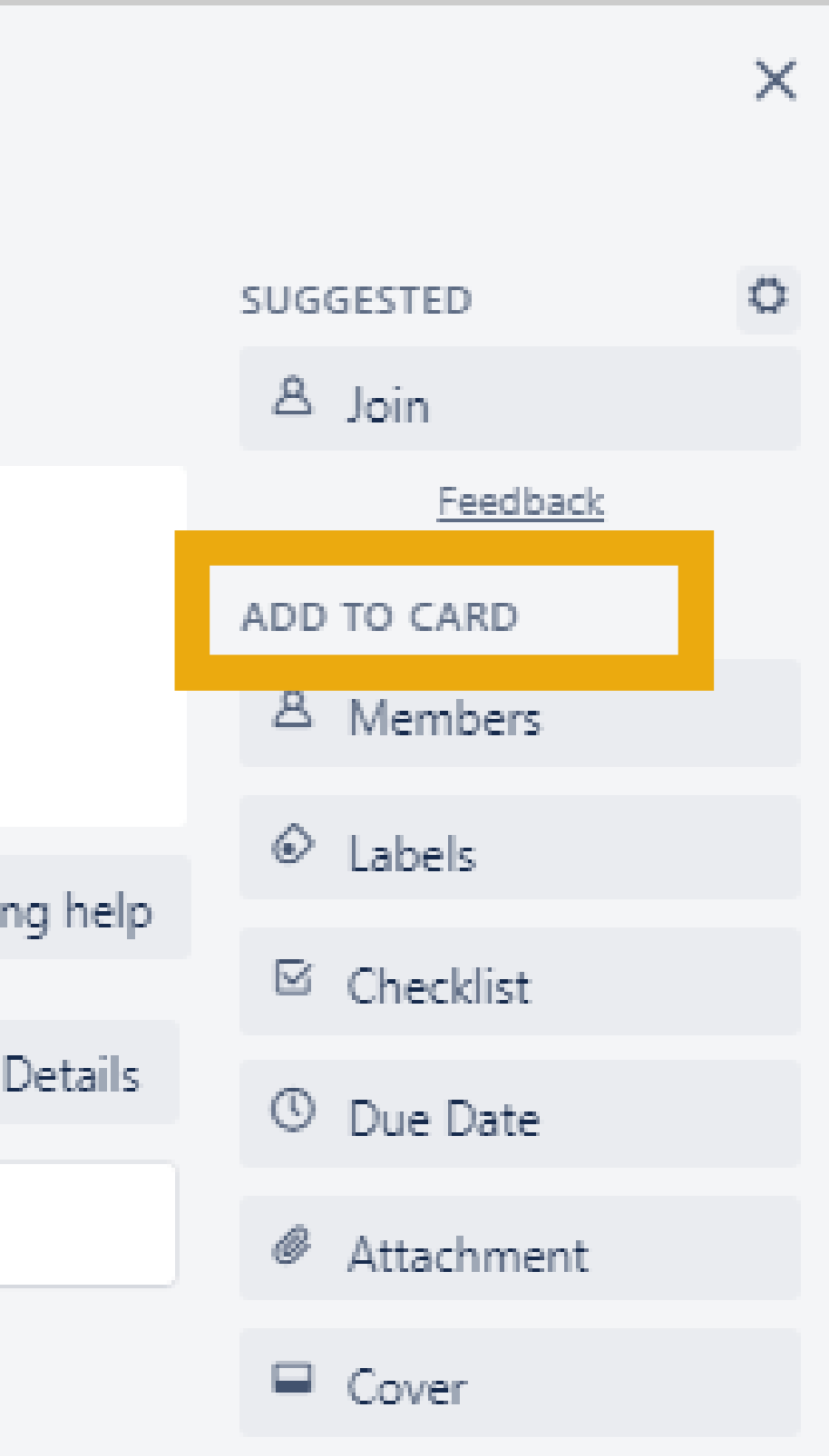

| ~ | Approvals                      |         |   |   |      |
|---|--------------------------------|---------|---|---|------|
|   |                                |         |   |   | POWE |
|   | Simple Approval                |         |   |   | 1    |
|   | Name =                         | Status  |   |   | •    |
|   | Contract The Assistant Academy | PENDING | ~ | × |      |
|   |                                |         |   |   |      |

# **Approval for Trello**

It's a power-up that enables you to assign your board members approvals for tasks in a card Move all the cards to be approved in the Pending list, to have visibility of what is waiting on other members' actions.

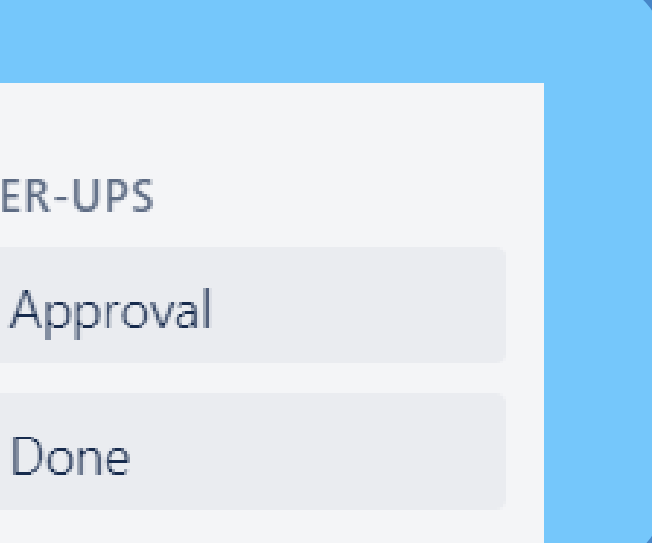

#### **PRO TIP**

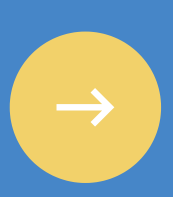

# Get notified on any change in Trello

#### A SINGLE CARD

#### A LIST

Click on the "eye" simbol on the right side of the back of a card.

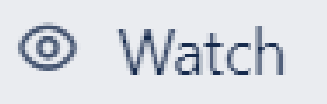

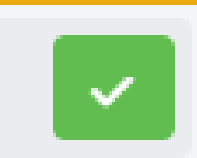

Click on three dots on top of a list and then on "Watch".

PENDING

o ...

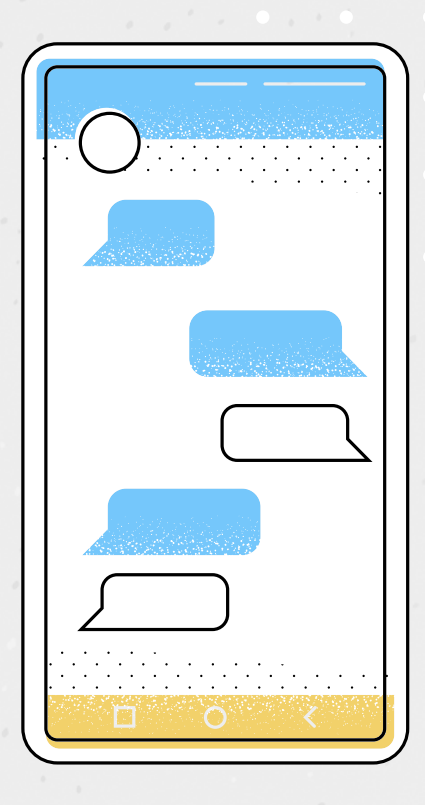

#### A BOARD

Click on Menu --> More --> "Watch".

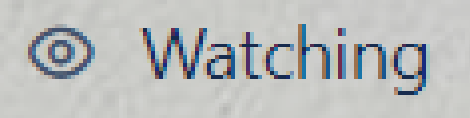

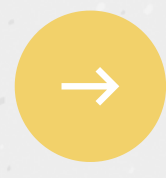

## **Powerful Filters** & Search

#### **BOARD FILTER**

Tap F (or Menu --> Search Cards) to open your Board Filter and search cards of a specific board by label, members, name, or due date.

#### **CARDS PAGE**

Click your name in the top right corner of Trello and select "Cards" (or go to trello.com/your/cards). You can keep track of the work you are doing across multiple boards.

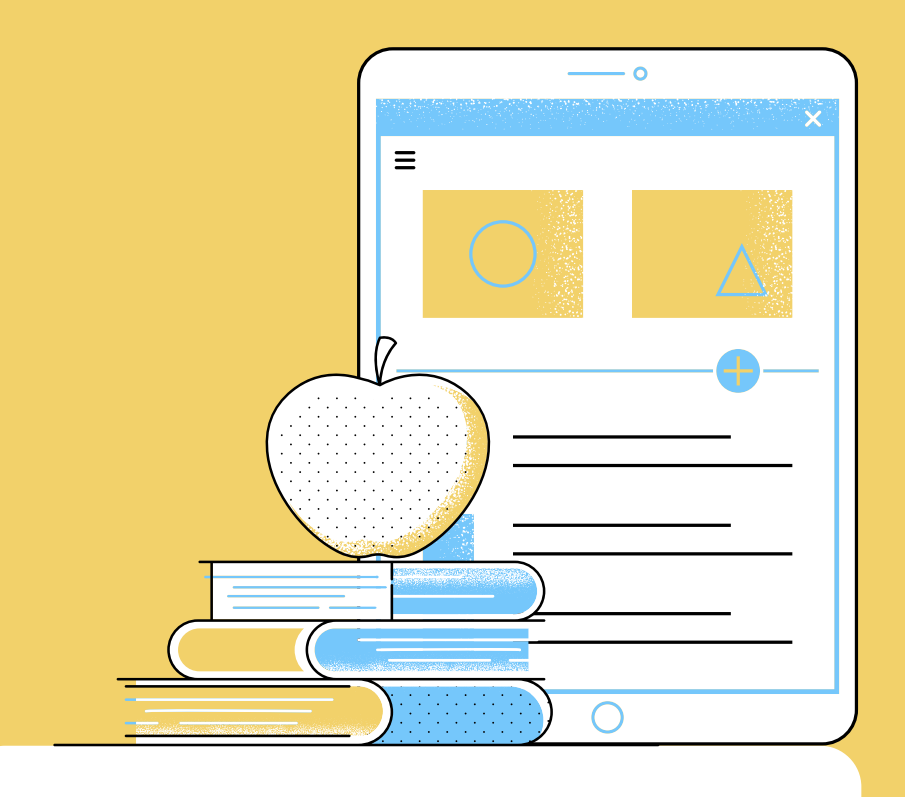

#### **SEARCH BAR**

When you need to quickly find something, type "/" in the search bar on the top left.

You can refine your search using different operators.

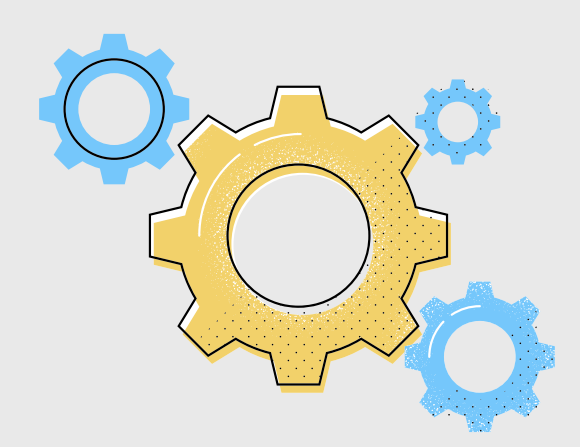

## Mail to board shortcuts

Tired to waste your days responding to tons of emails? Choose the option the suits your email managing habits. Menu --> More --> <u>Email-to-board Settings</u>: select where on the board the new card will be created, copy the board email address and forward manually or by any rule your emails.

<u>Trello Add-In for Outlook</u>: turn important emails into
actionable items in Trello. After installing the integration, click the Trello icon to create a new card from the opened email.

Trello Add-on for GMail: your tool to inbox zero. After
installing the integration, click on the Trello icon next
to any email to create a corresponding card in Trello.

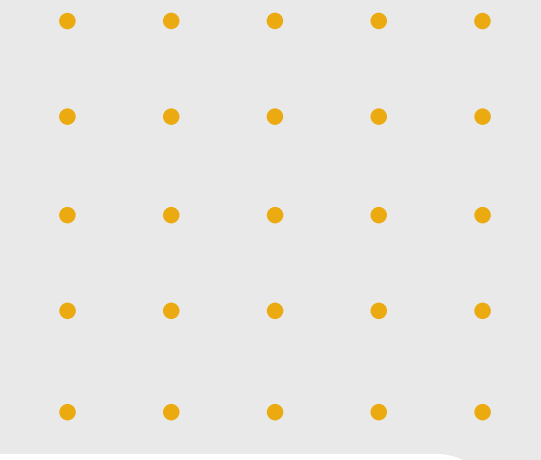

## **Smart tricks to power your Trello Board**

#### **TOP POWER-UPS**

The Assistant Academy Pick: Approvals for Trello, Calendar, Custom Fields

https://trello.com/power-ups

#### TIME TRACKING WITH CLOCKIFY

If you need to track your time for each card and list elements you can use the Clockify Trello Time Tracking Integration. You'll need to create an account in Clockify as well, to manage your records.

https://clockify.me/trello-time-tracking

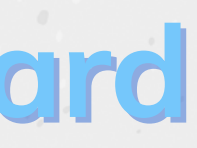

#### **BOARD EXPORT IN EXCEL**

the free version of Trello allows only JSON data export and CSV is only for Business Class. However, with the Export for Trello extension you can export the board as an Excel file.

webstore Chrome search for export-for-trello

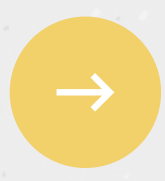

## Keyboard Shortcut Cheat Sheet

Navigate anywhere. Search for something. Access Board menu. . В • -Move between cards, Open a card. Add a new card. Auto-copy a card. ENTER С N CTRL Move that card. Open a new card after the V CTRL > < Instantly edit the Quickly edit a card. new card. CMD Е SHIFT CMD Cancel or close ENTER a card. Navigate to the card whose After typing in a card title, link you want, then use copy ESC press Enter + Shift to go and paste shortcuts to straight to card editing. grab the link! See only your cards. Easily **filter** cards. **Clear** all filters. Х Q F Quickly filter to show just Filter by keywords, labels, Get back to square one the cards that are assigned members, or due dates. with this clearing move. to you.

When viewing a **board**...

#### When viewing a **card**...

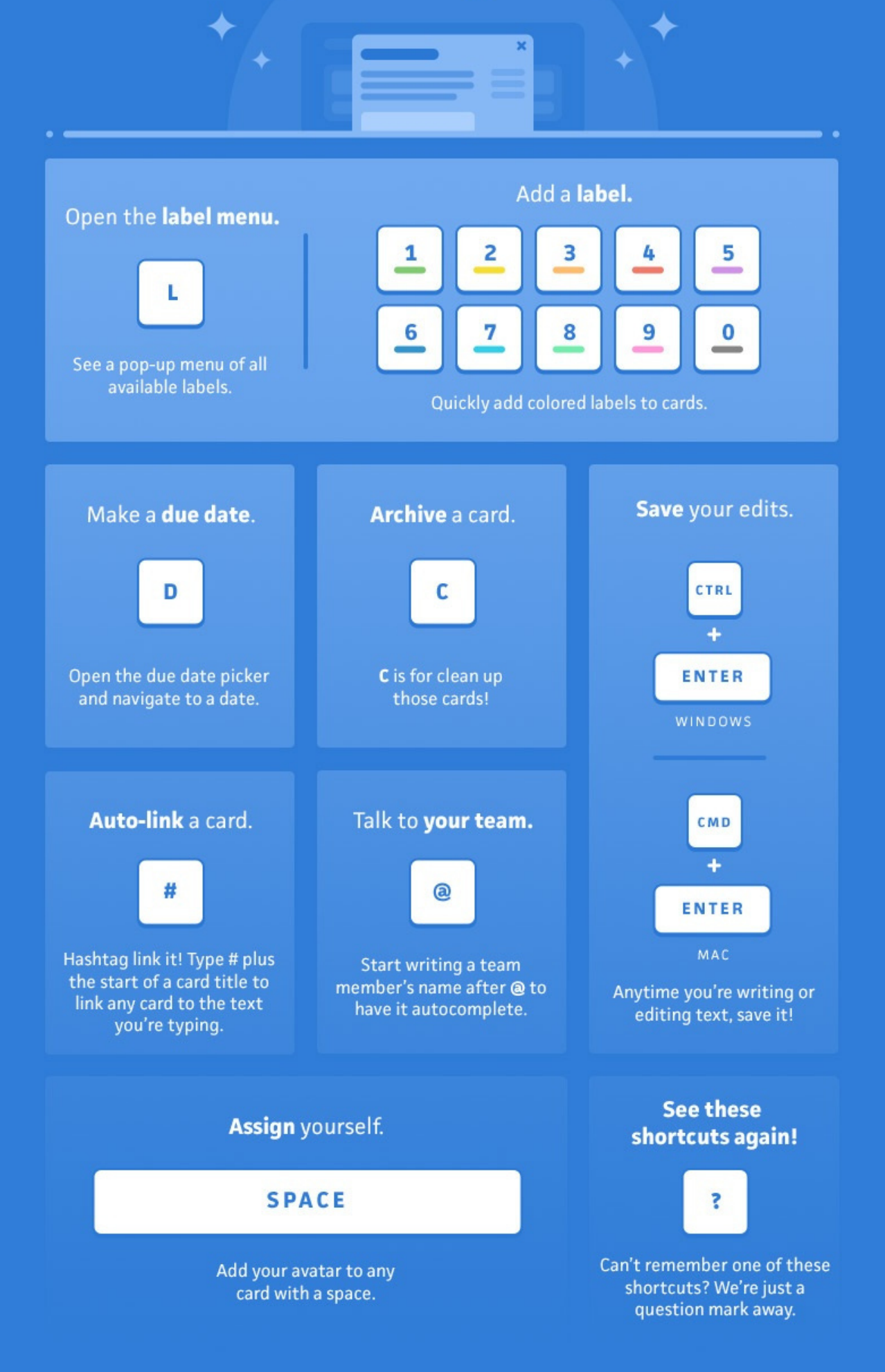

## Start with our Kanban Template for Assistants

#### <u>Click here to open it</u>

A quick view of the lists in our Kanban Board:

- <u>Archive</u> resources that you access frequently
- <u>Important Items</u> questions to to unlock activities
- <u>Backlog</u> list of all tasks, sorted by priority
- <u>To do's</u> activities you decide to work on
- <u>Pending</u> activities waiting on decisions by third parties
- <u>Doing activities you are working on</u>
- Done completed activities

| Your Kanban Board @Offic                                                                                                    | e                                                 |  |  |
|----------------------------------------------------------------------------------------------------|---------------------------------------------------|--|--|
| READ ME                                                                                                    |                                                   |  |  |
| The Assistant Kaphan Board                                                                                                    |                                                   |  |  |
| The Assistant Academy $\equiv @ 3$                                                                                                    |                                                   |  |  |
| Starts from here<br>≡ @ 1                                                                                                    |                                                   |  |  |
| How to get the most from our<br>Kanban Board<br>≣                                                                                                    | How to get the most from our<br>Kanban Board<br>≣ |  |  |
| Power-Up & Butler<br>≡                                                                                                    |                                                   |  |  |
| Checklist to manage your remote meeting<br>≣                                                                                                    |                                                   |  |  |
| Contact us<br>≣                                                                                                    |                                                   |  |  |
| + Add another card                                                                                                    | G                                                 |  |  |
| the second second |                                                   |  |  |

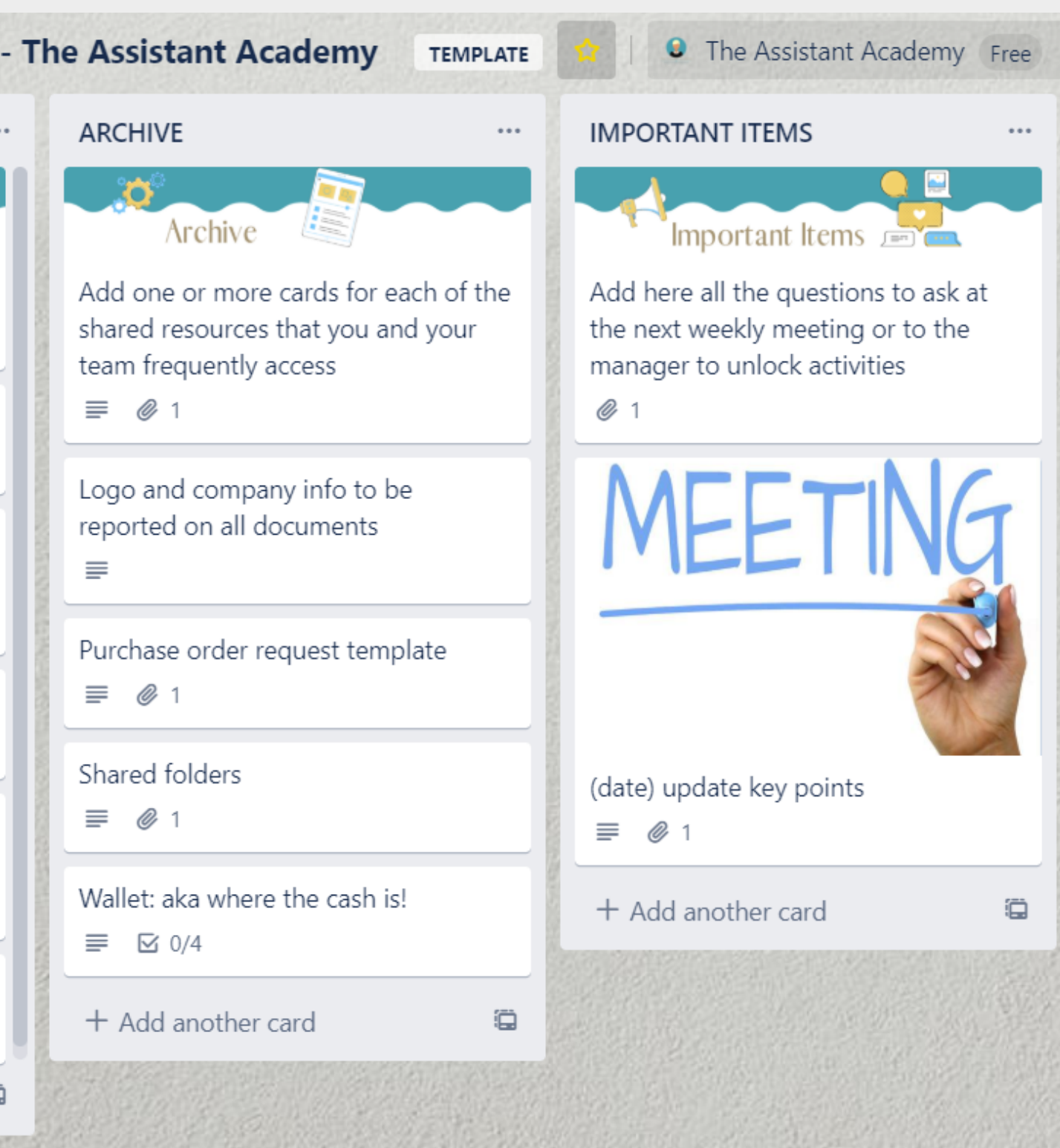

## Why taking advantage of our Kanban Board Template? EAs tested and approved, the Trello Board is a staple of our

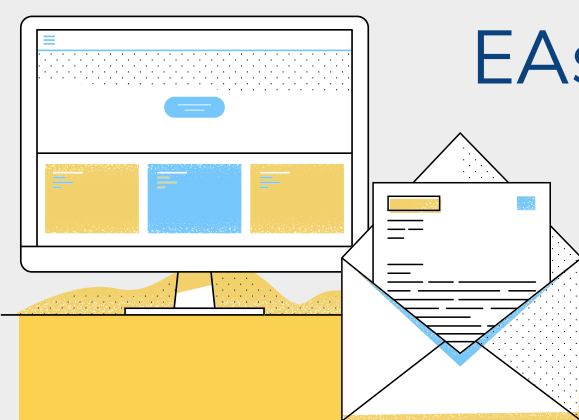

EAs tested and approved, the Trello Board is training method

#### Designed for EAs

We know which are your most recurrent and relevant tasks

#### 11 Card Templates

Pre-made models to speed up your workload

#### Two preset automations

We value your time, so we enabled Approval and Done Buttons.

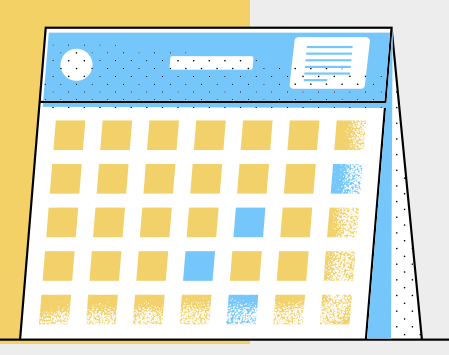

## If you need help to implement your daily routine into our Trello board, we've got you covered!

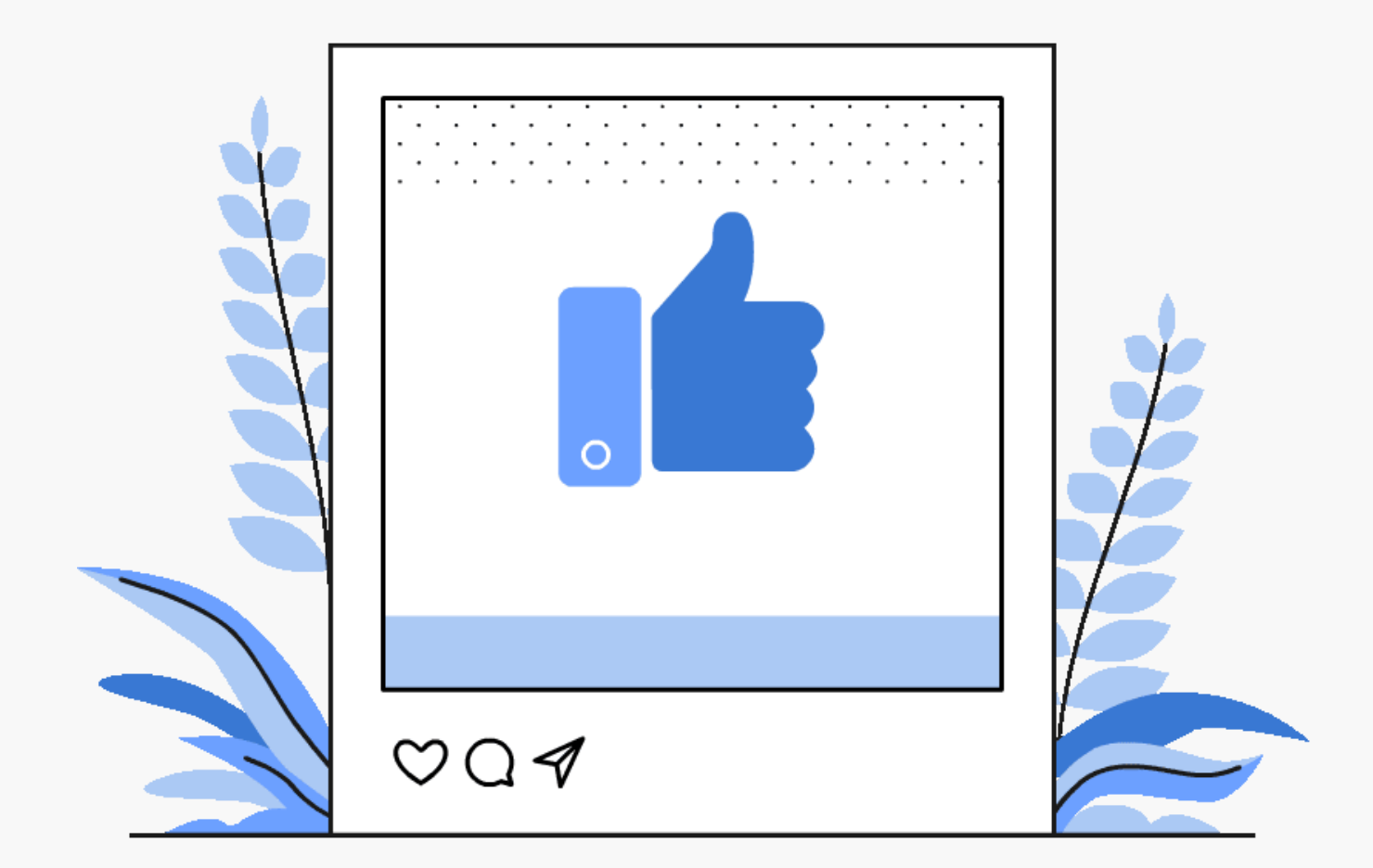

Get your Kanban Board for free when purchasing 1-to-1 consultancy session to speed up your work!

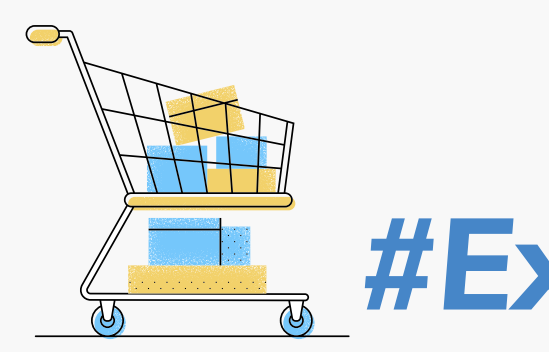

**Special offer #ExecSecTech 99,00€** 

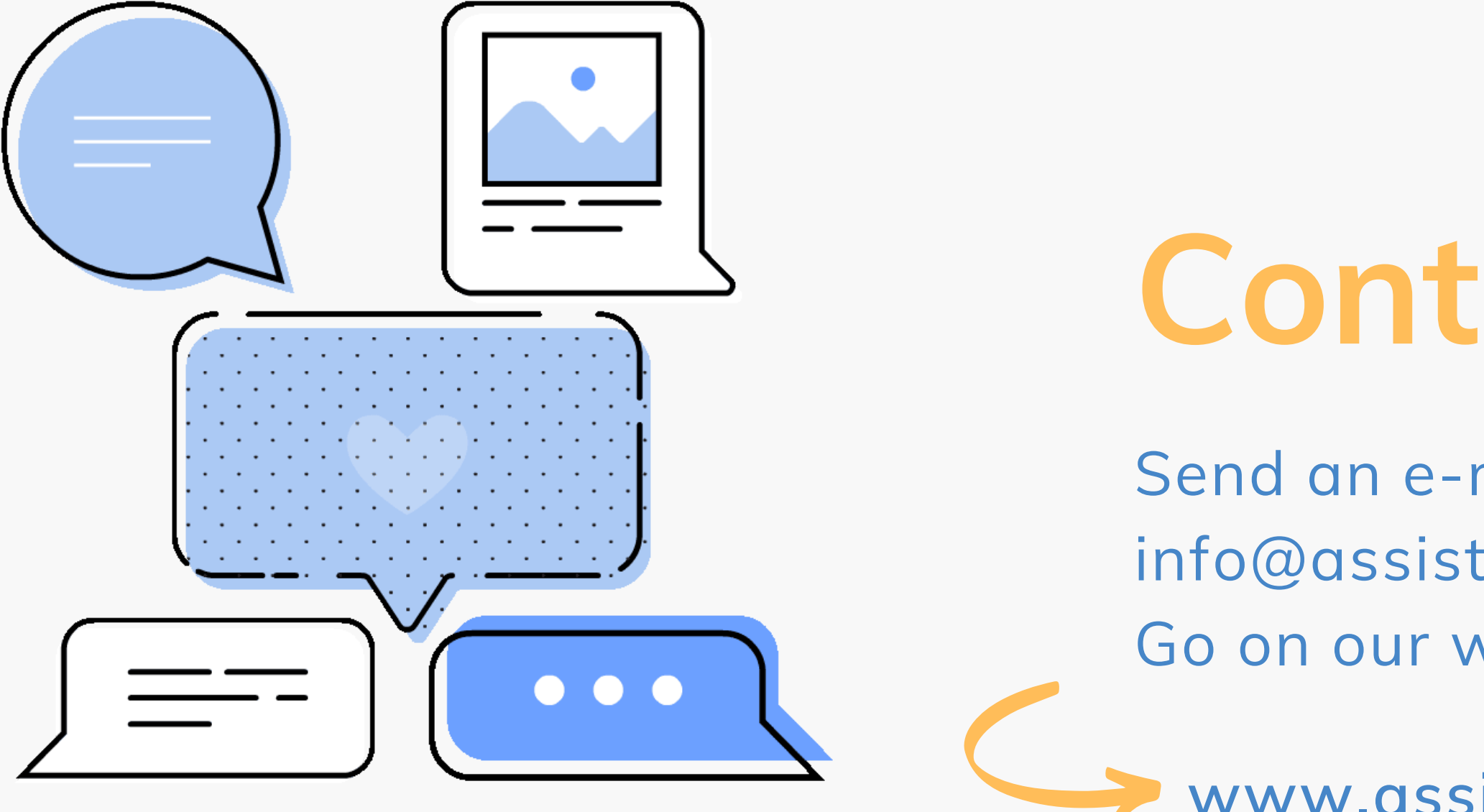

## Folow Us in The Assistant Academy

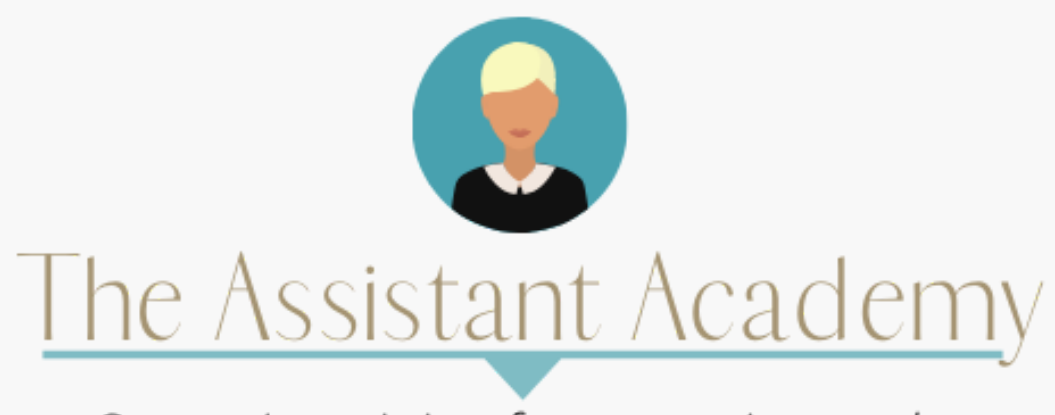

Strategic training for strategic people

# **Contact Us**

Send an e-mail with #ExecSecTech to: info@assistentedirezione.pro Go on our website, to the English section

www.assistentedirezione.pro

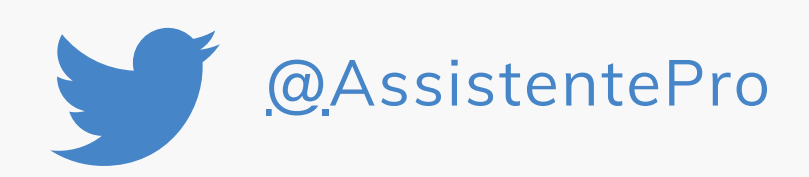